# UDPOCX

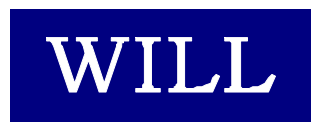

株式会社ウィル

- Microsoft、Windows、Windows NT、Visual Basic、ActiveX、Office、Access、Excel は、
   米国 Microsoft Corporationの米国ならびに各国における登録商標です。
- その他本書に掲載されている会社名、製品名はそれぞれ各社の商標又は登録商標 です。

### 目 次

| はじめに               |    |
|--------------------|----|
| 商品に含まれるもの          | 5  |
| 動作環境について           | 5  |
| インストール             | 6  |
| ライセンスの登録           | 8  |
| サンプルを見る            | 11 |
| サポートについて(無償)       | 12 |
| バージョンアップについて(無償)   | 13 |
| 再配布について            | 15 |
| プログラミング概要          | 17 |
| 通信を開始する            | 19 |
| データの送信             | 19 |
| データの受信             | 19 |
| 通信の終了              | 19 |
| ブロードキャスト           | 20 |
| その他                | 20 |
| 状態遷移図              | 21 |
| プロパティ              | 25 |
| AnyData プロパティ      | 27 |
| Broadcast プロパティ    |    |
| Copyright プロパティ    | 29 |
| LastError プロパティ    |    |
| LocalHost プロパティ    |    |
| LocalAddress プロパティ |    |
| LocalIp プロパティ      |    |
| LocalPort プロパティ    |    |
| Sendable プロパティ     | 35 |
| Socket プロパティ       |    |
| State プロパティ        |    |
| UserData1~5 プロパティ  |    |
| UserFlag プロパティ     |    |
| WinsockVer プロパティ   | 40 |
| WinsockDesc プロパティ  | 41 |

| WinsockSysStat プロパティ     |    |
|--------------------------|----|
| WinsockMaxSockets プロパティ  |    |
| WinsockMaxDatagram プロパティ |    |
| メソッド                     |    |
| Open メソッド                |    |
| SendTo メソッド              |    |
| Close メソッド               |    |
| htonl メソッド               |    |
| htons メソッド               | 51 |
| ntohl メソッド               |    |
| ntohs メソッド               |    |
| HostIp メソッド              | 54 |
| イベント                     |    |
| Ready イベント               | 57 |
| Received イベント            |    |
| Sent イベント                | 59 |
| WsError イベント             | 60 |
| Winsock エラーコード           | 61 |
| サンプル                     | 65 |
| TFTP                     |    |
| Bootpd                   |    |
| Syslogd                  |    |
| timed                    |    |
| CHAT de UDP              | 71 |
| 索 引                      |    |

## はじめに

はじめに

### 商品に含まれるもの

- 1. CD-ROM
- Willware.exe
- Cryptdll.exe

(暗号 DLL 専用・実行環境用セットアップキット)

- readme.txt
- 2. フロッピーディスク
- readme.txt

レジストリファイル

- 3. 使用許諾契約書
- 4. マニュアル

### 動作環境について

### ■対応 OS

UDPOCX は、以下に示す OS で動作確認を行っております。

Microsoft Windows 95、Microsoft Windows 98、

Microsoft WindowsNT 4.0, Microsoft Windows 2000,

Microsoft Windows XP, Microsoft Windows 2003

### ■開発に必要なソフトウェア

UDPOCX をご使用いただくには、以下のいずれかのソフトウェアが必要です。

Microsoft Visual Basic Ver 5.0 Microsoft Visual Basic Ver 6.0 Microsoft Office 2000 (Access, Excel)

UDPOCX は、Microsoft Visual C++ Ver 5.0 で作成しています。サンプルは、Microsoft Visual Basic Ver 5.0 で作成しています。 ※ 本製品は日本語環境のみの対応となります。

### インストール

製品の CD-ROM に含まれているセットアッ プキット(Willware.exe)をダブルクリックします。

画面にしたがって、インストールを進めて下さい。

1. インストールを始めます。「次へ」をクリックして下さい。

2. 使用許諾契約書です。内容に同意される場合は 「次へ」をクリックして下さい。

 インストール先のフォルダを指定します。初期設定 でよろしければ「次へ」をクリックして下さい。別のフ ォルダを指定したい場合は「参照」をクリックし、フォ ルダを指定して下さい。

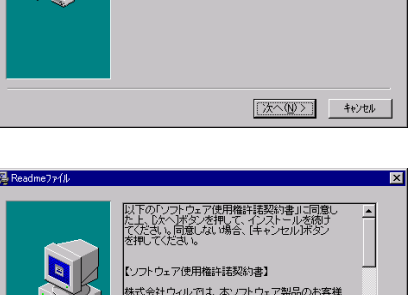

WILLWARE Components インストーラへようこそ。こ のインストーラではあなたのコンピュータに WILLWARE Components をインストールします。

(クストラは、システムファイルや共有ファイルが使用中の時、その アイルを追加したり更新したけするとしたできません。起動している他のアリットックを終了させてたさし。
(トックル)本ウッグワックは入まった。
(トックル)本ウッグワックは入ましたできます。
(フストークを終了することができます。
(フストークを終了することができます。
(フストークを終了することができます。
(フストークを終了することができます。
(フストークを終了することができます。
(フストークを終了することができます。
(フストークを終了することができます。

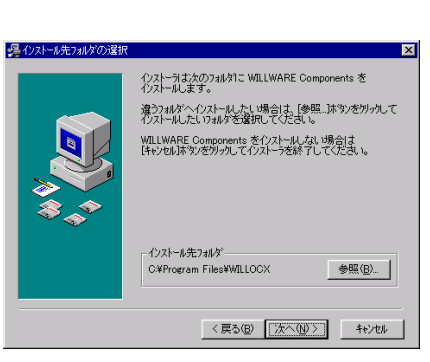

(戻る(B) (次へ(N)) キャンセル

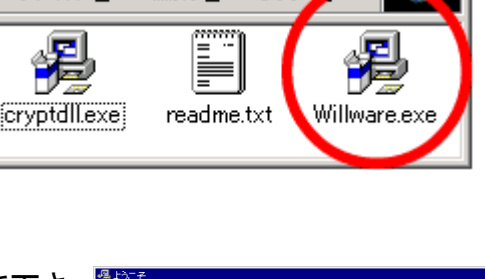

表示の

編集(E)

- 🗆 ×

🧟 WILL (D:)

ファイル(F)

- 4. インストール中に置換されるファイルのバックアップ を作成できます。そのバックアップファイルの保存 先フォルダを指定します。初期設定でよろしければ 「次へ」をクリックして下さい。
- 5. WILLWARE Components を登録するスタートメニュ ー又はプログラムマネージャのグループフォルダを 指定します。初期設定では、新規に「WILLWARE Components」の名前でフォルダを作成します。特に 指定する必要がなければ、初期設定をお勧めしま す。
- 6. プログラムのコピーを開始します。「次へ」をクリック して下さい。

7. プログラムのコピーをしています。中断する場合 は、「キャンセル」をクリックして下さい。

8. インストールが完了しました。「完了」をクリックし、イ ンストールを終了して下さい

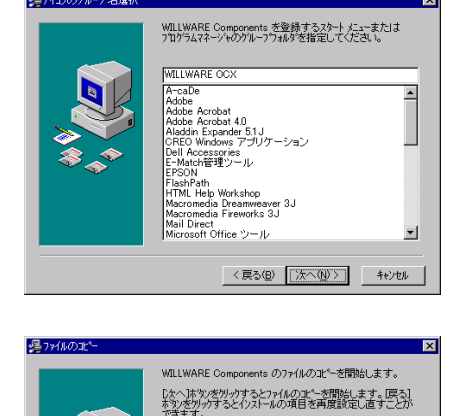

DDPCGの、もし、バックアッフィュー されます。もし、バックアッフィュー インストール作業の前の状態に戻 インストール作業の前の状態に戻

CUUZO ックアップ先のフォルダを選択してください。

パックアップ先フォルダ C¥Program Files¥WILLOCX¥BACKUP 参照(日)...

〈戻る(四) (次へ(四)) キャンセル

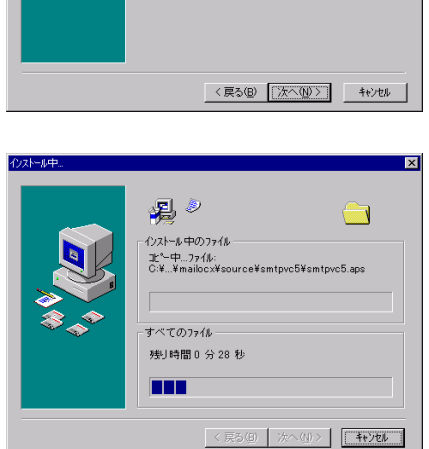

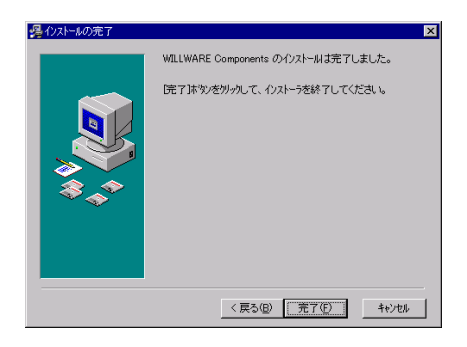

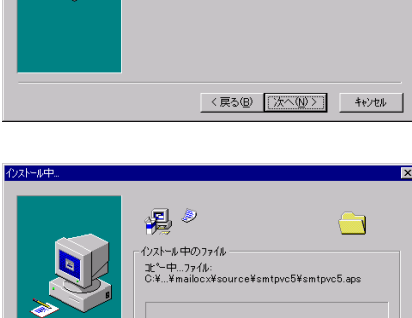

### ライセンスの登録

#### ■レジストリファイルから登録する

ライセンスを登録します。製品に含まれているフロッピーディスクのレジストリファイル(EUXXXXXXXX.reg)をダブルクリックして下さい。(「XXXXXXXXX」は、任意の数字がファイル名として付けられています。)

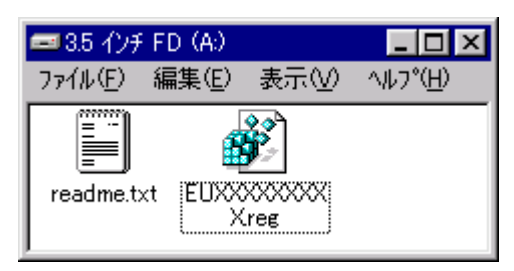

以下のメッセージボックスが表示され、ライセンスがレジストリに登録されます。

| レジス村 エテ  | i'你 🗙                                 |
|----------|---------------------------------------|
| <b>i</b> | A¥EUXXXX~1.REG の情報が、レジスドリに正しく入力されました。 |
|          | ( <u> </u>                            |

#### ■手動で登録する

あらかじめ電子メールで通知しているライセンス情報を利用してライセンスを登録する等、レジストリファイルを利用しない場合は、VisualBasic 起動後に新規プロジェクトを 選択し以下のデザイン画面を開きます。

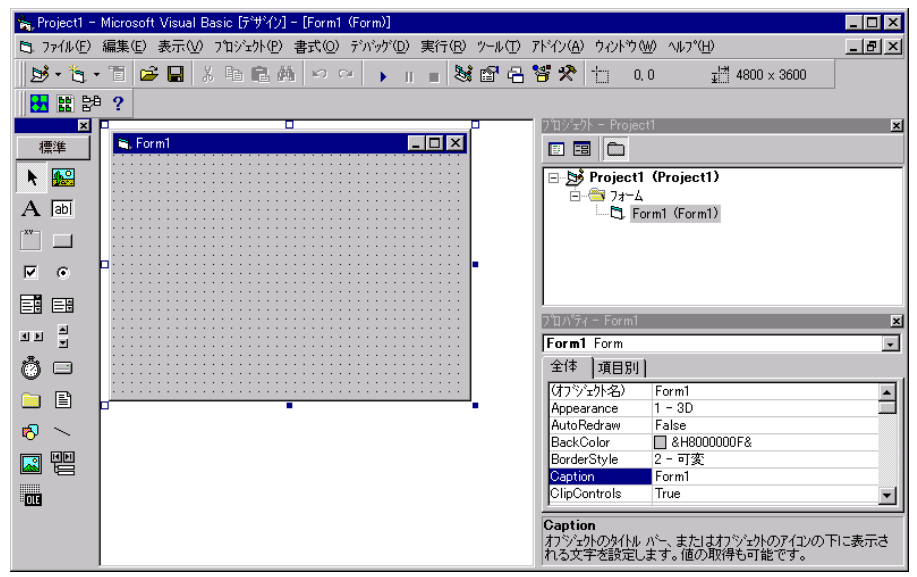

ツールバーの「プロジェクト」から、「コンポーネント」を選択し、「コンポーネント」画面 を開きます。次にコントロールタブの一覧から UDPOCX を選択して「OK」をクリックする と、UDPOCX がツールボックスに追加され、アイコンが表示されます。

| コンホペーネント                                                                                                    |                                                                                                    |
|----------------------------------------------------------------------------------------------------|----------------------------------------------------------------------------------------------------|
| コントロール   デザイナ   挿入可能なオフジェクト                                                                                                    |                                                                                                    |
| WILL MAIL 208         WILL MID50CX 1.00         WILL MIMEOCX 1.04         WILL SNMP SendTtrapOcx 1.00         WILL SNMPOCX 1.03a         WILL TOPIPOCX 2.13         WILL UDPOCX 1.07         WIILSreWizOcx         WIILTagViewOcx         Windows Media Player         '-> VideoSoft vsFlex3 Controls         場所:       C:#WINNT¥System32¥VSFLEX3.0CX | ▲<br>「<br>「<br>「<br>」<br>」<br>「<br>「<br>に<br>…<br>…<br>…<br>…<br>…<br>…<br>…<br>…<br>…<br>…<br>…<br>…<br>… |
| OK                                                                                                    | ( キャンセル 適用(点)                                                                                              |

ツールボックスに追加された UDPOCX を選択し、フォームにアイコンを貼り付け、プロパティの「(バージョン情報)」をクリックすると、以下の「WILL LICENSE REGISTRATION」画面が表示されます。ここで、ユーザー名、シリアル番号、キーコードをそれぞれ入力してライセンス登録を行います。

| WILL LICENSE REGI       | STRATION                                   | ×      |
|-------------------------|--------------------------------------------|--------|
|                         | 1.07 (C)COPYRIGHT 1998,2001 WILL           |        |
| ライセンスを確認<br>ライセンスは http | してください。<br>://www.will-ltd.co.jp で発行しています。 |        |
| ユーザー名                   |                                            | ОК     |
| シリアル番号                  |                                            | CANCEL |
| キーコード                   |                                            |        |

### ■トライアルライセンスから正規ライセンスへの移行

既にトライアルライセンスが登録されている場合には、デザイン画面にある UDPOCX の プロパティで「(バージョン情報)」をクリックして下さい。

| 7ኪパティ - Udp1 | ×                       |
|--------------|-------------------------|
| Udp1 Udp     | •                       |
| 全体 項目別       |                         |
| (オブジェ外名)     | Udp1                    |
| (バージョン情報)    |                         |
| AnyData      |                         |
| Broadcast    | False                   |
| Copyright    | UDPOCX 1.09 (C)COPYRIGH |
| Index        |                         |
| InetAddress  |                         |
| InetIp       | 0                       |
| InetName     |                         |
| LastError    | 0                       |

「WILL LICENSE REGISTRATION」画面が表示されますので、ここで正規ライセンスを入 カして下さい。

| WILL LICENSE REGIN        | STRATION                                  | ×      |
|---------------------------|-------------------------------------------|--------|
|                           | 1.07 (C)COPYRIGHT 1998,2001 WILL          |        |
| ライセンスを確認し<br>ライセンスは http: | ってください。<br>//www.will-ltd.co.jp で発行しています。 |        |
| ユーザー名                     |                                           | ОК     |
| シリアル番号                    |                                           | CANCEL |
| キーコード                     | <u> </u>                                  |        |

#### ■ライセンス入力時のご注意

※ライセンスが入力できない!?

入力したライセンスにスペースが含まれていないか確認して下さい。(ライセンスに、 スペースは使用していません。)

#### ※登録したライセンスを認識しない!?

ライセンスを登録しても、オブジェクトが新規ライセンスを認識していない場合は、 UDPOCX のアイコンを少し動かして下さい。この作業により、オブジェクトにライセン スが記憶されます。

#### ※トライアルライセンスで作成したアプリケーションはどうする!?

既にトライアルライセンスで作成したアプリケーションは、正規ライセンスを登録した後、再コンパイルする必要があります。

### サンプルを見る

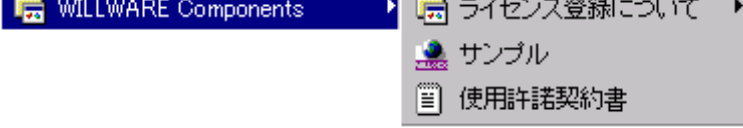

「WILLWARE Components」の「サンプル」を起動すると「WILLWARE Components サンプル」画面が表示されます。サンプルの起動、またはそれぞれのソースを開くことができます。但し、ソースを開くにはライセンスが必要です。トライアルライセンス又は、正規ライセンスを登録してご利用下さい。(ライセンスの登録方法は前項の「ライセンスの登録」をご覧下さい。)

| 🎑 WILLWARE Components サンプル                                                                                                    | ×                                                                                                    |
|----------------------------------------------------------------------------------------------------|----------------------------------------------------------------------------------------------------|
| WILLOCX<br>● ● 管号OCX<br>● ● FTPSRVOCX<br>● ● FTPSRVOCX<br>● ● INT64DLL<br>● ● IPCOCX<br>● ● KANJJOCX<br>● ● MAILOCX<br>● ● MAILOCX<br>● ● PINGOCX<br>● ● Bootpd<br>● Syslogd<br>● ● Syslogd<br>● ● FTPP<br>● ● TFTP<br>● ● Immed | UDPOCX<br>UDPOCXを用いれば、あなたのアブリケーションにUDPの機能を簡単に<br>追加することができます。UDPの面倒なコーディングは全くいりません。<br>UDPOCXのマニュアルとサンブルをみれば、すぐにこUDPアブリケーション<br>を作ることができます。 |
| l                                                                                                    | (C) Copyright 2000 WILL                                                                                                    |

### サポートについて(無償)

サポートは基本的に電子メールで受け付けております。サポートは無償でご利用いた だけます。

#### ■お問い合わせの前に

サポート作業を円滑に行うために、お問い合わせの際には以下の情報をご用意下さい。

- 1. 製品名及びバージョン
- 2. 開発環境(OS の種類及びバージョン、サービスパッケージの種類)
- 3. 開発ツール及びバージョン
- 4. サーバの種類
- 5. 問題点
  - (1) エラー内容又は、エラー状況のハードコピー。
  - (2) 問題点となる部分のサンプルソースコード。

#### **FAQ**

弊社ホームページの「サポート」のページで、キーワードを入力して FAQ を検索できます。休業日などサポートの対応が遅れる場合もありますので、まずはこちらをご確認下さい。

#### ■お問合せ先

info@will-ltd.co.jp

### バージョンアップについて(無償)

製品のバージョンアップは、すべて無償です。

### ■バージョンアップ情報の入手方法

バーションアップの情報は、弊社ホームページの新着情報で通知し、各商品のページの更新履歴で更新内容を掲示致します。

### ■最新バージョンの入手方法

最新バージョンのプログラムは、弊社ホームページ(http://www.will-ltd.co.jp/)のダ ウンロードのページよりダウンロードすることが出来ます。ダウンロードするファイル は、以下のバージョンアップの目的により異なりますのでご注意下さい。

● WILLWARE Components(全製品用)セットアップキットを利用してバージョンアップ ファイル名 : 「Willware.exe」

WILLWARE Components(全製品用)セットアップキットは全ての製品をインストール するためのものです。そのため本製品以外の製品及びサンプル、マニュアルも同時に バージョンアップされます。

● 各コンポーネント毎のセットアップキットを利用してバージョンアップ ファイル名 :「OOOocx.exe」

各コンポーネントのファイル(ocx、dll)及び、依存ファイルのみバージョンアップされま す。サンプル及びマニュアルはバージョンアップされませんのでご注意下さい。

#### ■バージョンアップをする前に

各セットアップキットを利用してバーションアップをする前に、以下のことにご注意下さい。

● WILLWARE Components(全製品用)セットアップキットを利用してバージョンアップ する場合は、古いバージョンをアンインストールしてから、最新バージョンをインストー ルすることをお勧めいたします。

※ アンインストールの方法は、スタートメニューから「設定」→「コントロールパネル」 →「アプリケーションの追加と削除」の画面で、「WILLWARE Components」を選択し、画 面の指示に従って行って下さい。

● 各コンポーネント毎のセットアップキットを利用してバージョンアップする場合は、 最新バージョンをそのままインストールして下さい。古いファイルは上書きされます。 ※ 弊社製品を複数ご利用いただいている場合、いずれか1つをバーションアップして も他の製品に影響はありません。

### ■バージョンアップの方法

セットアップキットをダブルクリックし、画面の指示に従ってインストールを進めて下さい。

### 再配布について

#### ■作成したアプリケーションの配布時

UDPOCX を利用して作成したアプリケーションの配布時のランタイムライセンスはフ リーです。但し、開発ライセンスの配布はできません。

#### ■再配布時に必要な配布可能ファイル

UDPOCX を利用して作成したアプリケーションを配布する場合には、以下のファイル を添付する必要があります。()内は推奨バージョンです。

- UDPOCX
- MFC42.DLL (Ver 4.21.7022)
- MFC42LOC.DLL (Ver 4.21.7022)
- MSVCRT.DLL (Ver 5.00.7022)
- OLEPRO32.DLL (Ver 5.0.4118)
- OLEAUT32.DLL (Ver 2.20.4118)

※ セットアップウィザードを使用する場合

UDPOCX をインストールすると、自動的に OCX の依存ファイルが以下のディレクトリ にインストールされます。

C:¥Windows¥system (Windows95, Windows98 の場合)

C:¥WINNT¥system32 (WindowsNT4.0, Windows2000, Windows2003 の場合) C:¥Windows¥system32 (WindowsXP の場合)

セットアップウィザードを実行すると自動的にアプリケーション配布時に必要な OCX (内部で利用している OCX)と、DLL ファイルが Setup.lst ファイルに追加されます。

#### ■著作権

- ・ UDPOCX およびこれに付随するマニュアルの著作権は株式会社ウィル(横浜市保 土ヶ谷区)にあります。
- 本ソフトウエアおよびマニュアルを運用した結果については、当社は一切責任を負いません。
- 本ソフトウエアの仕様またはマニュアルに記載されている事項は予告無く変更する ことがあります。
- マニュアルなどに記載されている会社名、製品名は、各社の商標および登録商標です。
- UDPOCXを利用するアプリケーションはUDPOCXの著作権表示を行わなければなりません。Copyright プロパティに UDPOCXの著作権を示す文字列があります。アプリケーションまたはドキュメントのいずれかにこの文字列を表示して、UDPOCXを使用していることを示してください。

はじめに

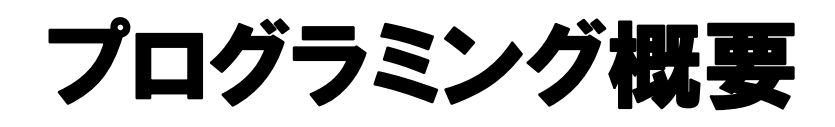

### 通信を開始する

通信を開始するには、Open メソッドを使って送受信を行う準備をします。Open メソッド には、引数が必要です。クライアントとして動作する場合は、引数は"0"を指定します。サ ーバーとして動作する場合は、ポート番号を示す番号またはサービス名を指定します。た とえば、UNIX の SNMP サーバーに問い合わせを行うには、"0"を指定します(UDPOCX を クライアントとして利用する)。また、SMNP サーバーを UDPOCX を用いて構築するには、 "161" を指定します(UDPOCX をサーバーとして利用する)。Open メソッドに成功すると、 Ready イベントが発生します。

### データの送信

Ready イベントが発生したら、送受信が可能になります。データを送信したい場合は、 SendTo メソッドを使用します。SendTo メソッドには送信先の IP アドレス、ポート番号、送 信データを渡します。連続してデータを送信することはできません。複数のデータを送信 するには、送信後 Sent イベントの発生を待たなくてはなりません。

### データの受信

データが到着すると Received イベントが発生します。Received イベントの引数には、相 手先の IP アドレス、ポート番号、データがはいっています。データを返信する場合はこの IP アドレスおよびポート番号を使用します。UDPOCX をサーバーとして利用する場合は、 ここで新しい UDPOCX オブジェクトを作成し、それ以降の送受信をその新しいオブジェクト に任せます。もちろん、1 つのオブジェクトでサーバーを構成することも可能ですが、通常 かなり複雑な処理が必要になります。

### 通信の終了

通信を終了する場合は、Close メソッドを使用します。Close メソッドを発行すると Closed イベントが発生します。Closed イベントはエラーのときも発生します。

### ブロードキャスト

UDP では同一セグメント内でのブロードキャストが可能です。ブロードキャストを行うに は、BroadCast プロパティを True にしてください。これを行わないと、ブロードキャストアド レスを指定しても、ブロードキャストとは扱われません。

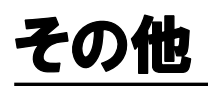

UDP は 512 バイトから 65535 までの大きさのパケットを扱えます。上限はシステムによってきまりますので、汎用的なサーバーを作る場合は、512 バイトのパケットになるように設計してください。

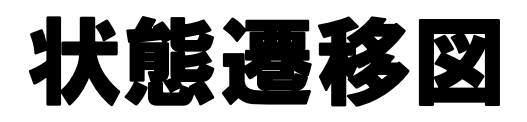

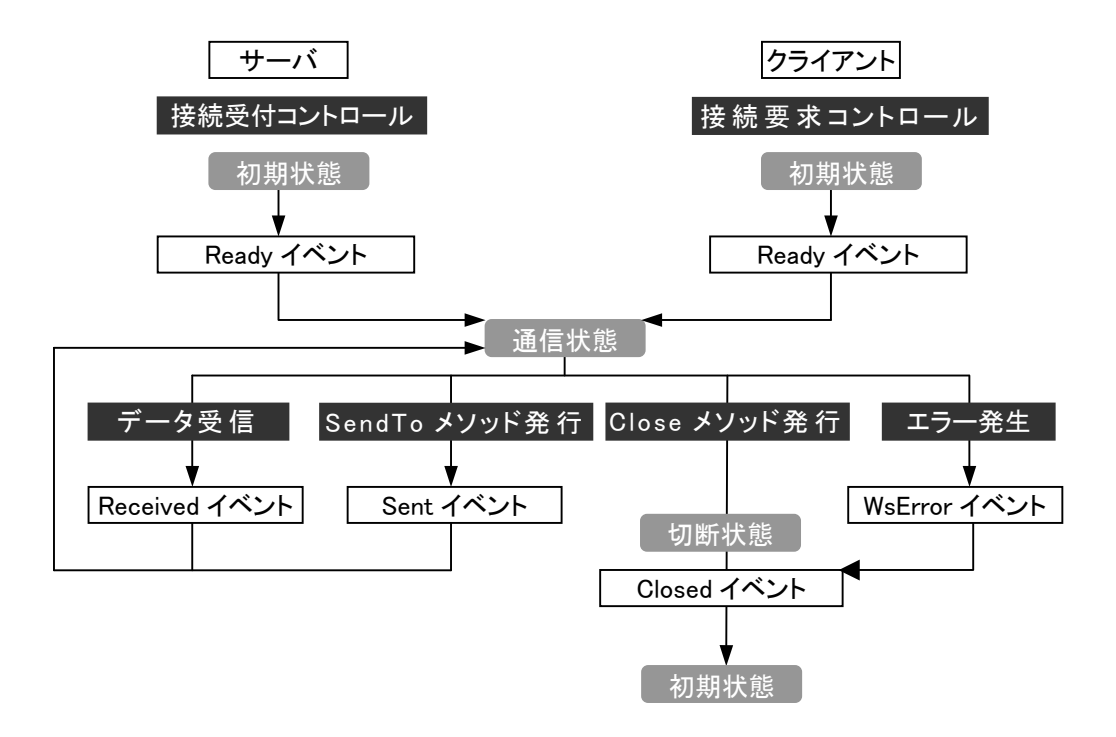

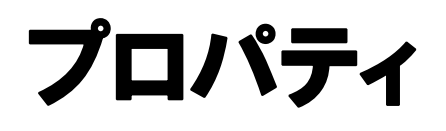

プロパティ

### AnyData プロパティ

### ■機 能

任意のデータを保持します。

### ■構 文

Object.AnyData[=Value] AnyData プロパティの構文の指定項目は次の通りです。

| (指定項目) | (内容)             |
|--------|------------------|
| Object | UDPOCX オブジェクトです。 |
| Value  | 任意のデータです。        |

### ■データ型

バリアント型(Variant)

### Broadcast プロパティ

#### ■機 能

ブロードキャスト送信をするかどうか指定します。True にすると、ブロードキャスト送信を行います。

### ■構 文

Object.Broadcast[=Value]

Broadcast プロパティの構文の指定項目は次の通りです。

| (指定項目) | (内容)                            |
|--------|---------------------------------|
| Object | UDPOCX オブジェクトです。                |
| Value  | ブロードキャスト送信するかどうかを指定します。次の設定値を参照 |
|        | してください。                         |

### ■設定値

Value 設定値は次の通りです。

| (値)   | (説明)            |
|-------|-----------------|
| True  | ブロードキャスト送信をします。 |
| False | ブロードキャスト送信しません。 |

### ■データ型

ブール型(Boolean)

### Copyright プロパティ

### ■機 能

UDPOCXのバージョンと著作権情報です。UDPOCXを用いるアプリケーションは、これを画面又はドキュメントに表示しなければなりません。この値は参照のみ可能です。

### ■構 文

Object.Copyright

Copyright プロパティの構文の指定項目は次の通りです。

| (指定項目) | (内容)             |
|--------|------------------|
| Object | UDPOCX オブジェクトです。 |

### ■データ型

文字列(String)

### LastError プロパティ

#### ■機 能

Winsock で何らかのエラーが発生したとき、Winsock の返すエラーコードが格納され ます。値の意味は巻末の「Winsock のエラーコード」を参照して下さい。このプロパティ はエラーが発生すると上書きされます。

### ■構 文

Object.LastError

LastError プロパティの構文の指定項目は次の通りです。

| (指定項目) | (内容)             |
|--------|------------------|
| Object | UDPOCX オブジェクトです。 |

■データ型

長整数(Long)

### LocalHost プロパティ

### ■機 能

実行中のマシンのホスト名が格納されています。参照のみ可能です。

### ■構 文

Object.LocalHost

LocalHost プロパティの構文の指定項目は次の通りです。

| (指定項目) | (内容)             |
|--------|------------------|
| Object | UDPOCX オブジェクトです。 |

■データ型

文字列(String)

### LocalAddress プロパティ

#### ■機 能

ローカルの IP アドレスを指定します。通常は指定する必要はありません。ネットワークカードが 2 枚以上刺さっている場合に、特定のカード上のネットワークで通信したい場合には必ず指定しなければなりません。

### ■構 文

Object.LocalAddress

LocalAddress プロパティの構文の指定項目は次の通りです。

| (指定項目) | (内容)             |
|--------|------------------|
| Object | UDPOCX オブジェクトです。 |

■データ型

文字列(String)
## Locallp プロパティ

### ■機 能

接続が確立した時点での、ローカルホストの IP アドレスが格納されます。参照のみ可能です。

## ■構 文

Object.Locallp

Locallp プロパティの構文の指定項目は次の通りです。

| (指定項目) | (内容)             |
|--------|------------------|
| Object | UDPOCX オブジェクトです。 |

### ■データ型

長整数(Long)

## LocalPort プロパティ

■機 能

接続が確立した時点での、ローカルホストのポート番号が格納されます。参照のみ 可能です。

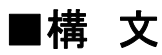

Object.LocalPort

LocalPort プロパティの構文の指定項目は次のとおりです。

| (指定項目) | (内容)             |
|--------|------------------|
| Object | UDPOCX オブジェクトです。 |

■データ型

整数(Integer)

## Sendable プロパティ

## ■機 能

UDPOCX が送信可能状態かどうかを示します。送信可能状態であれば、True が、 そうでなければ、False が格納されます。参照のみ可能です。

### ■構 文

Object.Sendable

Sendable プロパティの構文の指定項目は次の通りです。

| (指定項目) | (内容)             |
|--------|------------------|
| Object | UDPOCX オブジェクトです。 |

### ■参照値

参照値は次のとおりです。

| (値)   | (説明)     |
|-------|----------|
| True  | 通信可能です。  |
| False | 通信不可能です。 |

■データ型

ブール型(Boolean)

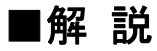

送信処理が完了するには、時間がかかります。Send メソッドを用いてデータを送信 すると、Sendable は False となり、送信が完了して Sent イベントが発生する直前に、 Sendable は True になります。

## Socket プロパティ

#### ■機 能

ソケットハンドルを格納します。-1 のときはソケットが無効状態で、通信が行われていません。参照のみ可能です。

## ■構 文

Object.Socket

Socket プロパティの構文の指定項目は次の通りです。

| (指定項目) | (内容)             |
|--------|------------------|
| Object | UDPOCX オブジェクトです。 |

■データ型

長整数(Long)

■単語解説

ソケット

ソケットとはプロセス間通信によるデータ送受信を行うアプリケーションを作成するためのプログラミング・インターフェース(API)です。

## State プロパティ

## ■機 能

UDPOCX の状態を示します。参照のみ可能です。

## ■構 文

Object.State

State プロパティの構文の指定項目は次の通りです。

| (指定項目) | (内容)             |
|--------|------------------|
| Object | UDPOCX オブジェクトです。 |

## ■参照値

参照値は次の通りです。

| (指定項目)                   |   | (内容)        |
|--------------------------|---|-------------|
| STATE_CLOSED             | 0 | 接続していません    |
| STATE_OPEN               | 1 | 開いています      |
| STATE_LISTENING          | 2 | 接続聴取中です     |
| STATE_CONNECTION_PENDING | 3 | 接続待機中です     |
| STATE_RESOLVING_HOST     | 4 | ホスト名解決中です   |
| STATE_HOST_RESOLVED      | 5 | ホスト名が解決しました |
| STATE_CONNECTIONING      | 6 | 接続処理中です     |
| STATE_CONNECTED          | 7 | 接続しました      |
| STATE_CLOSING            | 8 | 切断処理中です     |
| STATE_ERROR              | 9 | エラーです       |

■データ型

整数(Integer)

## UserData1~5 プロパティ

### ■機 能

アプリケーションが自由に利用できるデータ領域です。バイナリデータは格納できま せん。

## ■構 文

Object.UserData[=Value]

UserData プロパティの構文の指定項目は次の通りです。

| (指定項目) | (内容)              |
|--------|-------------------|
| Object | UDPOCX オブジェクトです。  |
| Value  | データ領域を指定する文字列式です。 |

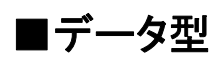

## UserFlag プロパティ

## ■機 能

アプリケーションが自由に利用できるデータ領域です。バイナリデータは格納できま せん。

## ■構 文

Object.UserFlag[=Value]

UserFlag プロパティの構文の指定項目は次の通りです。

| (指定項目) | (内容)              |
|--------|-------------------|
| Object | UDPOCX オブジェクトです。  |
| Value  | データ領域を指定する文字列式です。 |

■データ型

## WinsockVer プロパティ

### ■機 能

UDPOCX が使用している Winsock のバージョンを格納しています。参照のみ可能です。

## ■構 文

Object.WinsockVer

WinsockVer プロパティの構文の指定項目は次の通りです。

| (指定項目) | (内容)             |
|--------|------------------|
| Object | UDPOCX オブジェクトです。 |

■データ型

## WinsockDesc プロパティ

## ■機 能

UDPOCX が使用している Winsock の情報を格納しています。参照のみ可能です。

## ■構 文

Object.WinsockDesc

WinsockDesc プロパティの構文の指定項目は次の通りです。

| (指定項目) | (内容)             |
|--------|------------------|
| Object | UDPOCX オブジェクトです。 |

■データ型

## WinsockSysStat プロパティ

### ■機 能

UDPOCX が使用している Winsock のシステム状況を格納しています。参照のみ可能です。

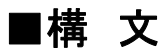

Object.WinsockSysStat

WinsockSysStat プロパティの構文の指定項目は次の通りです。

| (指定項目) | (内容)             |
|--------|------------------|
| Object | UDPOCX オブジェクトです。 |

■データ型

## WinsockMaxSockets プロパティ

## ■機 能

UDPOCX が使用している Winsock が生成できるソケットの最大数を格納しています。参照のみ可能です。

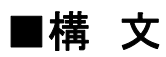

Object.WinsockMaxSockets

WinsockMaxSockets プロパティの構文の指定項目は次の通りです。

| (指定項目) | (内容)             |
|--------|------------------|
| Object | UDPOCX オブジェクトです。 |

### ■データ型

## WinsockMaxDatagram プロパティ

### ■機 能

UDPOCX が使用している Winsock が生成できる datagram の最大パケット数を格納 しています。参照のみ可能です。

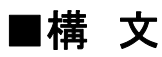

Object.WinsockMaxDatagram

WinsockMaxDatagram プロパティの構文の指定項目は次の通りです。

| (指定項目) | (内容)             |
|--------|------------------|
| Object | UDPOCX オブジェクトです。 |

■データ型

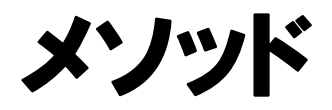

メソッド

## Open メソッド

#### ■機 能

Open メソッドはソケットを作成します。ポート番号が指定された場合は、そのポート に bind します。通常、明示的にポートを指定すると、そのソケットはサーバーとして振 舞うことが出来ます。ただし、"0"が指定された場合は、Winsock により自動的に空きポ ートが割り振られます。また、ポート番号が指定されていない場合、UDPOCX は"0"が 指定されたものとして処理します。この場合、このソケットは主にクライアントとして振 舞います。

## ■構 文

Object.Open(LocalPort As String)

Open メソッドの構文の指定項目は次の通りです。

| (指定項目)    | (内容)                                       |
|-----------|--------------------------------------------|
| Object    | UDPOCX オブジェクトです。                           |
| LocalPort | ローカルのポート番号、またはサービス名を指定します。空文字列も<br>指定可能です。 |

#### ■戻り値

なし。

#### ■解 説

クライアントアプリケーションを作成する場合は、ポート番号に空文字列を指定してく ださい。

## SendTo メソッド

### ■機 能

データを送信します。

## ■構 文

Object. SendTo (RemoteIp As String, RemotePort As String, Data As String) SendTo メソッドの構文の指定項目は次の通りです。

| (指定項目)     | (内容)                              |
|------------|-----------------------------------|
| Object     | UDPOCX オブジェクトです。                  |
| RemoteIp   | 送信相手の IP アドレスを指定します。ホスト名の指定も可能です。 |
| RemotePort | 送信相手のポート番号を指定します。サービス名の指定も可能で     |
|            | す。                                |
| Data       | 送信するデータを指定します。                    |

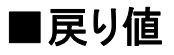

なし。

## Close メソッド

#### ■機 能

通信を終了します。

## ■構 文

Object.Close()

Close メソッドの構文の指定項目は次の通りです。

| (指定項目) | (内容)             |
|--------|------------------|
| Object | UDPOCX オブジェクトです。 |

#### ■戻り値

なし。

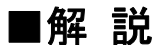

このメソッドを呼び出すと、送信待ちのデータはすべて破棄されます。最終データの 送信後、通信を終了する場合は、送信完了の Sent イベントを受け取ってから Close メ ソッドを使用してください。Sent イベントを受け取らずに Close メソッドを使用するとデー タが送信されずに通信を終了することがあります。

## htonl メソッド

### ■機 能

ホストバイトオーダーのバイナリ値をネットワークバイトオーダーに変換します。戻り 値 net は String 型ですが、先頭から4 バイト分に有効な値が入っています。

### ■構 文

net = Object.htonl(host As long)

htonl メソッドの構文の指定項目は次の通りです。

| (指定項目) | (内容)                                 |
|--------|--------------------------------------|
| Object | UDPOCX オブジェクトです。                     |
| host   | ホストバイトオーダーの長整数(4 バイト)値です。            |
| net    | ネットワークバイトオーダーの値です。型は String ですが、実際には |
|        | バイナリ値が格納されています。                      |

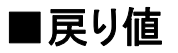

文字列(String)

### ■解 説

Send メソッドを使用してバイナリ値を送る場合、バイトオーダーが重要なデータの場合、このメソッドで変換してください。netは必ず変数を用いてください。変数以外を指定するとエラーになります。

## htons メソッド

### ■機 能

ホストバイトオーダーのバイナリ値をネットワークバイトオーダーに変換します。戻り 値 net は String 型ですが、先頭から2 バイト分に有効な値が入っています。

## ■構 文

net = Object.htons(host As Integer)

htons メソッドの構文の指定項目は次の通りです。

| (指定項目) | (内容)                                 |
|--------|--------------------------------------|
| Object | UDPOCX オブジェクトです。                     |
| host   | ホストバイトオーダーの整数(2 バイト)値です。             |
| net    | ネットワークバイトオーダーの値。型は String ですが、実際にはバイ |
|        | ナリ値が格納されています。                        |

### ■戻り値

文字列(String)

### ■解 説

Send メソッドを使用してバイナリ値を送る場合、バイトオーダーが重要なデータの場合、このメソッドで変換してください。netは必ず変数を用いてください。変数以外を指定するとエラーになります。

## ntohl メソッド

### ■機 能

ネットワークバイトオーダーのバイナリ値をホストバイトオーダーに変換します。引数 net は String 型ですが、このメソッドは先頭から4バイトだけを変換対象とします。

### ■構 文

host = Object.ntohl(net As String)

ntohl メソッドの構文の指定項目は次の通りです。

| (指定項目) | (内容)                                 |
|--------|--------------------------------------|
| Object | UDPOCX オブジェクトです。                     |
| host   | ホストバイトオーダーの長整数(4 バイト)値です。            |
| net    | ネットワークバイトオーダーの値。型は String ですが、実際にはバイ |
|        | ナリ値を指します。                            |

■戻り値

長整数(Long)

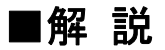

Received イベントの引数 Data にバイナリ値が含まれていてバイトオーダーが重要な データのときは、このメソッドで変換してください。

## ntohs メソッド

## ■機 能

ネットワークバイトオーダーのバイナリ値をホストバイトオーダーに変換します。引数 net は String 型ですが、このメソッドは先頭から2 バイトだけを変換対象とします。

## ■構 文

host = Object.ntohs(net As String)

ntohs メソッドの構文の指定項目は次の通りです。

| (指定項目) | (内容)                                 |
|--------|--------------------------------------|
| Object | UDPOCX オブジェクトです。                     |
| host   | ホストバイトオーダーの整数(2 バイト)値です。             |
| net    | ネットワークバイトオーダーの値。型は String ですが、実際にはバイ |
|        | ナリ値を指します。                            |

### ■戻り値

整数(Integer)

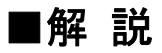

Received イベントの引数 Data にバイナリ値が含まれていてバイトオーダーが重要な データのときは、このメソッドで変換してください。

## Hostlp メソッド

### ■機 能

接続先に応じたローカルアドレスを得ます。

## ■構 文

LocalIp = HostIp(RemoteHost As String) HostIp メソッドの構文の指定項目は次の通りです。

| (指定項目)     | (内容)             |
|------------|------------------|
| Object     | UDPOCX オブジェクトです。 |
| LocalIp    | ローカル IP アドレスです。  |
| RemoteHost | 接続先アドレスです。       |

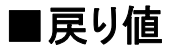

文字列(String)

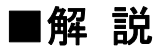

通信で使用されるローカルアドレスは、接続先によって変わることがあります。 HostIp は、接続先(RemoteHost)へのコネクションを作成してローカルアドレスを得ま す。Windows 2000 のみ動作します。

尚、Windows 2000 以外では、ホスト名に対応した IP アドレスを得ます。

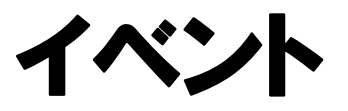

イベント

## Ready イベント

## ■機 能

Open メソッドで作成したソケットが書き込み可能状態になったときに発生します。なお、ソケットにエラーが発生すると、一時的に書き込み不可能状態になることがあります。エラーが復旧し、再び書き込み可能状態になったときには、Ready イベントは発生しません。

## ■構 文

Private Sub Object\_Ready()

Ready イベントの構文の指定項目は次の通りです。

| (指定項目) | (内容)             |
|--------|------------------|
| Object | UDPOCX オブジェクトです。 |

## Received イベント

### ■機 能

通信相手からデータが到着したときに発生します。渡される引数に受け取ったデータ が格納されています。

### ■構 文

Private Sub Object\_Received(ByVal IpAddress As String, ByVal Port As String, ByVal Data As String)

Received イベントの構文の指定項目は次の通りです。

| (指定項目)    | (内容)                               |
|-----------|------------------------------------|
| Object    | UDPOCX オブジェクトです。                   |
| IpAddress | 通信相手の IpAddress (ドット区切り形式)が格納されます。 |
| Port      | 通信相手のポート番号の整数の文字列式が格納されます。         |
| Data      | socket から読み込んだデータの文字列式が格納されます。     |

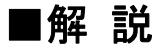

渡されたデータを Visualbasic の文字列処理関数で処理するには、Unicode に変換しなくてはなりません。

## Sent イベント

## ■機 能

Sendメソッドが実行された後、再び送信可能状態になったとき発生します。このとき、 Sendable は True となっています。

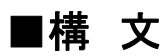

Private Sub Object\_Sent() Sent イベントの構文の指定項目は次の通りです。

| (指定項目) | (内容)             |
|--------|------------------|
| Object | UDPOCX オブジェクトです。 |

## WsError イベント

### ■機 能

何らかのエラーが発生したときに発生します。この後、Closed イベントが発生します。 なお、CancelClose は UDPOCX の内部デバッグ用途にのみ使用しますので、設定しな いでください。

### ■構 文

Private Sub Object\_WsError(ByVal Ecode As Long, ByVal Description As String, ByVal Where As String, CancelClose As Boolean)

| (指定項目)      | (内容)                                |  |  |
|-------------|-------------------------------------|--|--|
| Object      | UDPOCX オブジェクトです。                    |  |  |
| Ecode       | エラーコードです。                           |  |  |
| Description | エラー内容です。                            |  |  |
| Where       | エラーが発生した関数名です。                      |  |  |
| CancelClose | このイベント後に Close 処理をするかどうか指定します。次の「設定 |  |  |
|             | 値」を参照してください。                        |  |  |

WsError イベントの構文の指定項目は次の通りです。

## ■設定値

CancelClose の設定値は次の通りです。

| (値)   | (説明)                |
|-------|---------------------|
| True  | Close 処理を行わない。      |
| False | Close 処理を行う。(デフォルト) |

# Winsock エラーコード

Winsock エラーコード

| 10004 | システムコールの割り込みが発生              |
|-------|------------------------------|
| 10009 | 無効なソケット番号を指定した               |
| 10013 | アクセスが拒否された                   |
| 10014 | 間違ったアドレスを指定した                |
| 10022 | 無効な引数                        |
| 10024 | 開いているファイル数が多すぎる              |
| 10035 | ブロッキングモードなら操作がブロックした         |
| 10036 | ブロッキング処理中に別の API を呼び出した      |
| 10037 | 非ブロッキング処理中に同じ API を呼び出した     |
| 10038 | ソケット以外に対してソケット操作が行われた        |
| 10039 | 宛先のアドレスが必要                   |
| 10040 | メッセージが長すぎる                   |
| 10041 | ソケットに対するプロトコルの種類が不正          |
| 10042 | プロトコルが使用できない                 |
| 10043 | プロトコルがサポートされていない             |
| 10044 | ソケットの種類がサポートされていない           |
| 10045 | 操作がソケットでサポートされていない           |
| 10046 | プロトコルファミリがサポートされていない         |
| 10047 | アドレスファミリがサポートされていない          |
| 10048 | アドレスがすでに使用中                  |
| 10049 | 要求されたアドレスを割り当てられない           |
| 10050 | ネットワークが落ちている                 |
| 10051 | ネットワークが到達できない                |
| 10052 | リセットによりネットワーク接続が落とされた        |
| 10053 | ホスト内部で接続を中断した                |
| 10054 | 相手が接続を強制的に切った                |
| 10055 | 利用可能なバッファスペースが存在しない          |
| 10056 | ソケットがすでに接続されている              |
| 10057 | ソケットが接続されていない                |
| 10058 | ソケットの遮断後であるため送信できない          |
| 10059 | 参照数が過大:結合不可能                 |
| 10060 | 時間切れで connect または send に失敗した |
| 10061 | 接続が拒否された                     |
| 10062 | シンボリックリンクが多すぎる               |
| 10063 | ファイル名が長すぎる                   |
| 10064 | ホストが落ちている                    |
| 10065 | ホストへの到達経路が存在しない              |
| 10091 | ネットワークサブシステムが使用不能            |
| 10092 | Winsock がサポートしていないバージョンを指示した |
| 10093 | Winsock が初期化されていない           |
| 10101 | 接続が切れている                     |
| 11001 | ホストが見つからない                   |
| 11002 | やり直し可能なエラー                   |
| 11003 | 回復不可能なエラー                    |
| 11004 | データがない                       |

Winsock エラーコード

サンプル

サンプル

## TFTP

(TFTP Ver1.0)

TFTP は、UDPOCX を用いた TFTP サー バーのサンプルプログラムです。 TFTP とは、単純なファイル転送プロトコル です。異なるネットワークにあるマシン間の ファイル転送を UDP で行っています。 TFTP サンプルプログラムは、サーバーに 接続するユーザーに開放するディレクトリ を指定することができます。

| S, TETP 1.00(C)COPYRIGH | HT 1998 WI | .L   |                 | _ 🗆 × |
|-------------------------|------------|------|-----------------|-------|
| 公開するディレクトリ              |            |      |                 |       |
| c:¥tmp                  |            |      | サーバー            | -開始   |
|                         |            |      |                 |       |
| TFTPサーバーIP              |            |      |                 |       |
| 127.0.0.1               |            |      |                 |       |
| リモートファイル名               |            |      |                 |       |
| x.txt                   |            |      |                 |       |
| ローカルファイル名               |            |      |                 |       |
| c:¥tmp¥Vs97sp3.log      |            |      |                 |       |
| ┌転送モード────              |            |      |                 |       |
| BINARY                  |            | ファイノ | レ送信             |       |
| C ASCII                 |            |      | , <u>==</u> 2/÷ |       |
| 91,000                  |            |      |                 |       |
|                         |            |      |                 |       |
|                         |            |      |                 |       |
|                         |            |      |                 |       |
|                         |            |      |                 |       |
|                         |            |      |                 |       |

■使い方

〈サーバー機能〉

公開するディレクトリ

公開するディレクトリを指定して下さい。「サーバー開始」ボタンを押すと指定した ディレクトリが公開されます。

<クライアント機能>

• TFTP サーバーIP

公開するディレクトリのある(サーバーにする)マシンの IP アドレスを指定して下さい。

リモートファイル名

公開するディレクトリにある(または新規に作成する場合の)ファイル名を指定して 下さい。

ローカルファイル名

ローカルマシンにある(または新規に作成する場合の)ファイル名を指定して下さい。

• 転送モード

ファイルの転送モードを選択して下さい。

## Bootpd

(Bootpd Ver1.0)

Bootpd は、ディスクレス・クライアン ト・マシンに自分自身の IP アドレスや、 サーバーのアドレス、ロードして実行す べきファイルの名前を見つけて提供し ます。

その為に予め、各クライアントマシンの MAC アドレスに対して情報を設定して おきます。

以下に示す設定項目を入力後、「ADD」 ボタンを押すと、リストボックスに提供す る情報が追加されます。

| 🐂 BOOTPD (C)Copyright | 2000 WILL                                 | _ 🗆 ×     |
|-----------------------|-------------------------------------------|-----------|
| 123456789123 1690     | 9060 84281096 /usr/bootp/bootfile1        |           |
|                       |                                           | ן ו       |
| (MACT PA)             |                                           |           |
| र वा रोह              | ע איז איז איז איז איז איז איז איז איז איז | ו ר       |
| (                     |                                           | ,         |
|                       |                                           |           |
|                       |                                           |           |
|                       | 100450200100                              |           |
| MACアドレス(16進数)         | 123456789123                              |           |
| 対応IPアドレス              | 1.2.3.4                                   | ·····     |
| TFTPサーバーIPアドレス        | 5.6.7.8                                   | ADD       |
| ファイル名                 | /usr/bootp/bootfile1                      | L         |
| クライアントのMACアドレス        | ~<br>を16進数で入力してください。 イーサネット               | の場合は12桁にな |
| ります。IPアドレスはドット付       | き10進数表記してください。                            |           |
|                       |                                           |           |

### ■使い方

#### • MAC アドレス (16 進数)

クライアントのマシンに予め指定されている MAC アドレスを 16 進数で入力します。 イーサネットの場合は 12 桁になります。

#### • 対応 IP アドレス

ドット付きの 10 進数で入力して下さい。リストボックスには、32 ビット整数表示されます。

#### • TFTP サーバーIP アドレス

使用する TFTP サーバーの IP アドレスを指定して下さい。

• ファイル名

TFTP を行うファイル名を指定して下さい。
# Syslogd

(Syslogd Ver1.0)

Syslogd は、UNIX の Syslog サーバ ーからの転送データを表示します。 転送されてきたデータをクリックする と、情報が表示されます。

| l | SYSLOGD (C)COPYRIGHT 2000 WILL                                                                                                    |
|---|----------------------------------------------------------------------------------------------------|
|   | リストボックスをダブルクリックするとフォーマットを解析します                                                                                                    |
|   | <133>Jul 6 16:48:40 sendmail[26471]: QAA26471: from= <iwsm@iwsmail01.iws.ne.<br>&lt;22&gt;Jul 6 16:48:40 sendmail[26472]: QAA26471: to=, delay<br/>&lt;1333&gt;Jul 6 16:48:43 popper[26476]: (v2.53) Unable to get canonical name of clie<br/>&lt;133&gt;Jul 6 16:49:44 popper[26476]: (v2.53) Unable to get canonical name of clie<br/>&lt;133&gt;Jul 6 16:49:44 popper[26476]: (v2.53) Unable to get canonical name of clie<br/>&lt;133&gt;Jul 6 16:49:44 popper[26476]: (v2.53) Unable to get canonical name of clie<br/>&lt;133&gt;Jul 6 16:49:44 popper[26476]: (v2.53) Unable to get canonical name of clie<br/>&lt;133&gt;Jul 6 16:49:44 popper[26476]: (v2.53) Unable to get canonical name of clie<br/>&lt;133&gt;Jul 6 16:49:44 popper[26476]: (v2.53) Unable to get canonical name of clie<br/>&lt;133&gt;Jul 6 16:49:44 popper[26476]: (v2.53) Unable to get canonical name of clie<br/>&lt;133&gt;Jul 6 16:49:44 popper[26476]: (v2.53) Unable to get canonical name of clie<br/>&lt;133&gt;Jul 6 16:49:44 popper[26476]: (v2.53) Unable to get canonical name of clie<br/>&lt;133&gt;Jul 6 16:49:44 popper[26476]: (v2.53) Unable to get canonical name of clie<br/>&lt;133&gt;Jul 6 16:49:44 popper[26476]: (v2.53) Unable to get canonical name of clie<br/>&lt;133&gt;Jul 6 16:49:44 popper[26476]: (v2.53) Unable to get canonical name of clie<br/>&lt;133&gt;Jul 6 16:49:44 popper[26476]: (v2.53) Unable to get canonical name of clie<br/>&lt;133&gt;Jul 6 16:49:44 popper[26476]: (v2.53) Unable to get canonical name of clie<br/>&lt;133&gt;Jul 6 16:49:40 popper[26476]: (v2.53) Unable to get canonical name of clie<br/>&lt;133&gt;Jul 6 16:49:40 popper[26476]: (v2.53) Unable to get canonical name of clie<br/>&lt;133&gt;Jul 6 16:49:40 popper[26476]: (v2.53) Unable to get canonical name of clie<br/>&lt;133&gt;Jul 6 16:49:40 popper[26476]: (v2.53) Unable to get canonical name of clie<br/>&lt;133&gt;Jul 6 16:49:40 popper[26476]: (v2.53) Unable to get canonical name of clie<br/>&lt;133&gt;Jul 6 16:49:40 popper[26476]: (v2.53) Unable to get canonical name of clie<br/>&lt;133&gt;Jul 6 16:49:40 popper[26476]: (v2.53) Unable to get canonical name of clie<br/>&lt;133&gt;Jul 6 16:49:40 popper[26476]: (v2.53) Unable to get canonical name of clie<br/>&lt;133&gt;Jul 6 16:40:40 popper[26476]: (v2.53) po</iwsm@iwsmail01.iws.ne.<br> |
|   | <133> Jul 6 16:50:44 popper[26480]: (v2.53) Unable to get canonical name of clie<br><133> Jul 6 16:51:45 popper[26481]: (v2.53) Unable to get canonical name of clie<br><133> Jul 6 16:52:45 popper[26482]: (v2.53) Unable to get canonical name of clie<br><133> Jul 6 16:53:46 popper[26483]: (v2.53) Unable to get canonical name of clie                                                                                                    |
|   |                                                                                                    |
|   | Priority: INFO<br>Facility: CRON<br>Date: Jul 6 1650:00<br>Tag: CRON[26478]<br>Msg: (root) CMD (/usr/libexec/atrun)                                                                                                    |
|   | T                                                                                                    |

サンプル

### timed

(timed Ver1.0)

ブロードキャストでサーバーに要求でき る UDP を使って、サーバーに時刻を問い 合わせて表示します。

| 💐 Timed (C)Cop    | oyright 2000 WILL | _ 🗆 × |
|-------------------|-------------------|-------|
| 127.0.0.1:00/07/0 | 6 午後 2:56:46      |       |
|                   |                   |       |
|                   |                   |       |
|                   |                   |       |
|                   |                   |       |
|                   |                   |       |
|                   |                   |       |
|                   |                   |       |
|                   | land.             | I     |
| TIMEサーバー          | 127.1             | 問い合わせ |

#### ■使い方

- TIME サーバーの IP アドレスを指定して、「問い合わせ」ボタンを押して下さい。リス トボックスに時刻が表示されます。
- ブロードキャストで問い合わせる場合は、IPアドレスを「255.255.255.255」と指定して下さい。

# CHAT de UDP

(CHAT de UDP Ver1.00)

UDP を利用したチャットサンプルです。ブロードキャストの IP を指定すると1対多でのチャットが行えます。

| 💐 CHAT de UDP      | (C)COPYRIGHT 2003 WILL |    |
|--------------------|------------------------|----|
| 送信先アドレス<br>送信メッセージ | 192.168.20.51<br>Hello | 送信 |
| 192.168.20.60:Weld | ome                    |    |
|                    |                        |    |
| I                  |                        |    |

#### ■使い方

- 送信先アドレスのテキストボックスに、IP アドレスまたは、ホスト名を指定します。このとき、ブロードキャストの IP を指定すると、起動している「CHAT de UDP」全てにメッセージを送ることができます。
- 2. 送信メッセージのテキストボックスに、メッセージを入力します。
- 3.「送信」ボタンを押すと、メッセージが送信されます。
- 4. 下段のリストボックスに受信したメッセージが表示されます。

※ポート番号は、50001 固定です。

サンプル

白紙ページ

#### 索引

| Broadcast プロパティ 28   Close メソッド 49   Copyright プロパティ 29   HostIP メソッド 54   htonl メソッド 50   ntonl メソッド 50   ntons メソッド 51   LastError プロパティ 30   LocalAddress プロパティ 32   LocalHost プロパティ 31   LocalIP プロパティ 33   LocalPort プロパティ 33   LocalPort プロパティ 52   ntohl メソッド 52   ntohl メソッド 52   ntohs メソッド 53   Open メソッド 53   Open メソッド 53   Sendable プロパティ 35   Sendable プロパティ 35   Sendable プロパティ 35   Sendable プロパティ 36   State プロパティ 37   IserData1~5 プロパティ 37 |
|----------------------------------------------------------------------------------------------------|
| Close メソッド 49   Copyright プロパティ 29   HostIP メソッド 50   ntonl メソッド 50   ntonl メソッド 50   LastError プロパティ 30   LocalAddress プロパティ 32   LocalHost プロパティ 31   LocalFort プロパティ 33   LocalPort プロパティ 33   LocalPort プロパティ 51   Sendable プロパティ 53   Open メソッド 53   Sendable プロパティ 58   Sendable プロパティ 35   Sendable プロパティ 59   Socket プロパティ 36   State プロパティ 37   IserData1~5 プロパティ 37                                                                                 |
| Copyright プロパティ 29   HostIP メソッド 54   ntonl メソッド 50   ntons メソッド 51   LastError プロパティ 30   LocalAddress プロパティ 32   LocalHost プロパティ 31   LocalPort プロパティ 33   LocalPort プロパティ 34   ntohl メソッド 52   ntohs メソッド 53   Open メソッド 53   Open メソッド 53   Open メソッド 53   Sendable プロパティ 35   Sendable プロパティ 35   Sendable プロパティ 35   SendTo メソッド 59   Socket プロパティ 36   State プロパティ 37   IserData1~5 プロパティ 38                                                           |
| HostIP メソッド                                                                                                    |
| ntonl メソッド                                                                                                    |
| ntons メソッド                                                                                                    |
| _astError プロパティ 30   _ocalAddress プロパティ 32   _ocalHost プロパティ 31   _ocalPort プロパティ 33   _ocalPort プロパティ 34   ntohl メソッド 52   ntohs メソッド 53   Open メソッド 53   Open メソッド 53   Open メソッド 57   Received イベント 58   Sendable プロパティ 35   SendTo メソッド 48   Sent イベント 59   Socket プロパティ 36   State プロパティ 37   IserData1~5 プロパティ 38                                                                                                    |
| LocalAddress プロパティ 32   LocalHost プロパティ 31   LocalIp プロパティ 33   LocalPort プロパティ 34   ntohl メソッド 52   ntohs メソッド 53   Open メソッド 53   Open メソッド 57   Received イベント 58   Sendable プロパティ 35   SendTo メソッド 48   Sent イベント 59   Socket プロパティ 36   State プロパティ 37   IserData1~5 プロパティ 38                                                                                                    |
| LocalHost プロパティ                                                                                                    |
| Locallp プロパティ 33   LocalPort プロパティ 34   htohl メソッド 52   htohs メソッド 53   Open メソッド 47   Ready イベント 57   Received イベント 58   Sendable プロパティ 35   Send To メソッド 48   Sent イベント 59   Socket プロパティ 36   State プロパティ 37   IserData1~5 プロパティ 38                                                                                                    |
| LocalPort プロパティ                                                                                                    |
| ntohl メソッド                                                                                                    |
| ntohs メソッド                                                                                                    |
| Open メソッド                                                                                                    |
| Ready イベント 57   Received イベント 58   Sendable プロパティ 35   SendTo メソッド 48   Sent イベント 59   Socket プロパティ 36   State プロパティ 37   IserData1~5 プロパティ 38                                                                                                    |
| Received イベント                                                                                                    |
| Sendable プロパティ                                                                                                    |
| SendTo メソッド                                                                                                    |
| Sent イベント                                                                                                    |
| Socket プロパティ                                                                                                    |
| State プロパティ                                                                                                    |
| IserData1~5 プロパティ 38                                                                                                    |
|                                                                                                    |
| JserFlag プロパティ                                                                                                    |
| WinsockDesc プロパティ                                                                                                    |
| WinsockMaxDatagram プロパティ44                                                                                                    |
| WinsockMaxSockets プロパティ                                                                                                    |
| WinsockSysStat プロパティ                                                                                                    |
| WinsockVer プロパティ                                                                                                    |
| NsError イベント                                                                                                    |

白紙ページ

UDPOCX マニュアル

1999年1月14日初版第1版 2001年5月15日 第2版 2002年9月1日 第3版 発行所株式会社ウィル 住所神奈川県横浜市保土ヶ谷区西久保町15 グランディシンヤ302 〒240-0022 TEL:045-338-3525 FAX:045-338-3526 Mail-Address:info@will-ltd.co.jp URL:http://www.will-ltd.co.jp/

発行者 小川 史彦

本紙の内容を許可なく複写、転載、データファイル化することを禁じます。 本紙の内容に関するご質問は、上記のメールアドレス宛にお問い合わせください。

<sup>(</sup>C) Copyright 1998–2003 WILL Corporation. All rights reserved.